## 新同学们,快来下载你的专属入学通知书吧!

你的电子入学通知书下载通道已经开启

动动手指就能申请哦

步骤一

关注"上海开放大学招办"微信公众号。

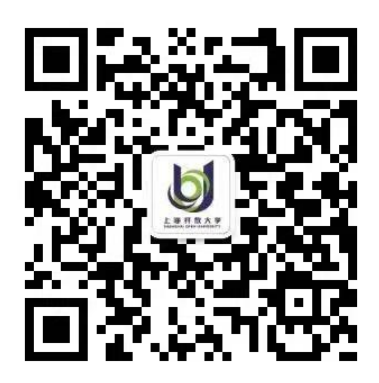

步骤二

点击微信公众号下方菜单栏 "微信报名"下 "入学通知书下载" 专栏。

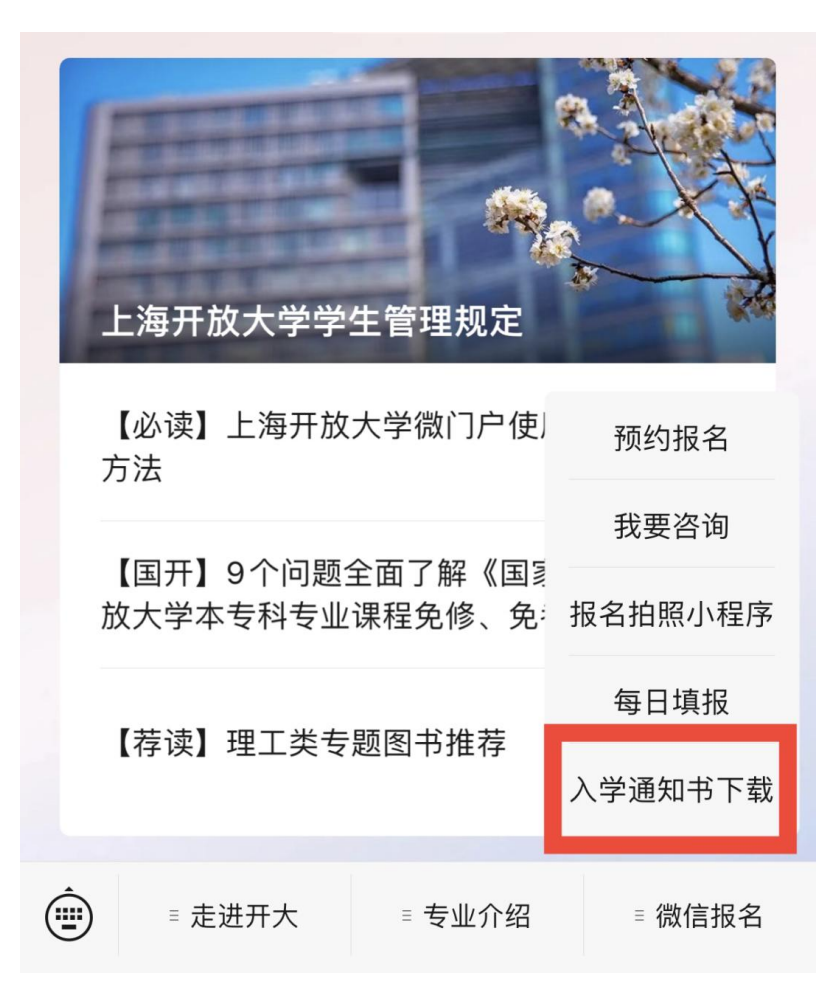

## 步骤三

输入身份证号码、报名时所留的手机号码及图片所示验证码,点击"查询"。

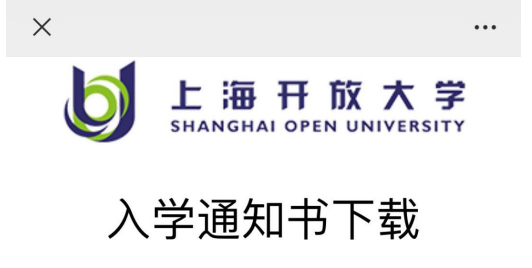

| 身份证    |    |        |
|--------|----|--------|
| 手机号    |    |        |
| 验证码    |    |        |
| 904220 |    | 904220 |
|        | 查询 |        |

## 步骤四

页面跳转学员信息, "<u>点击下载入学通知书"</u>。

| ×         |                     | ••• |  |
|-----------|---------------------|-----|--|
| 学员信息      |                     |     |  |
| 姓名:       | 1.89                |     |  |
| 性别:       | 女                   |     |  |
| 民族:       | 汉族                  |     |  |
| 出生日期:     | same dang           |     |  |
| 身份证:      | 2101071049501243021 |     |  |
| 报读层次:     | 上海开大开放本科            |     |  |
| 报读专业:     | 软件工程                |     |  |
| 入学时间:     | 2023年03月            |     |  |
| 就读学校:     | 理工学院国顺              |     |  |
| 点击下载通知书   |                     |     |  |
| 点击申请纸质通知书 |                     |     |  |

## 步骤五

页面跳转如下,再点击"下载"即可获得你的电子入学通知书。

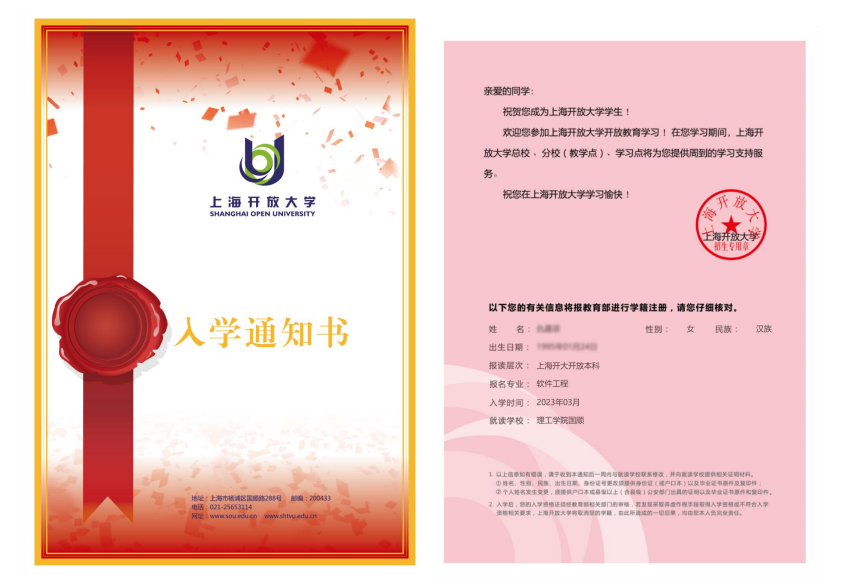

注:若您需要申请纸质版入学通知书,可以在步骤四中"<mark>点击申请纸质入学通知书</mark>"。申请成功后,请耐心 等待后续通知。

| ×         |              |  |
|-----------|--------------|--|
| 学员信息      |              |  |
| 姓名:       | 1.89         |  |
| 性别:       | 女            |  |
| 民族:       | 汉族           |  |
| 出生日期:     | 100000-010-0 |  |
| 身份证:      |              |  |
| 报读层次:     | 上海开大开放本科     |  |
| 报读专业:     | 软件工程         |  |
| 入学时间:     | 2023年03月     |  |
| 就读学校:     | 理工学院国顺       |  |
| 点击下载通知书   |              |  |
| 点击申请纸质通知书 |              |  |

欢迎报读上海开放大学!

苟了一切学习者,一切苟了学习者!

上海开放大学 企业管理进修学院/招生部 2023 年 4 月 10 日